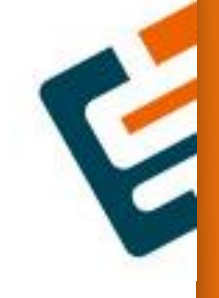

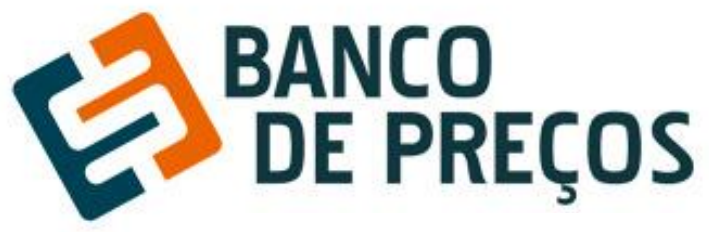

Manual de utilização 4.0 www.bancodeprecos.com.br

# SUMÁRIO

| SOBRE O BANCO DE PREÇOS04                      |  |
|------------------------------------------------|--|
| BASE LEGAL04                                   |  |
| ightarrow ACESSO AO SITE05                     |  |
| COTAÇÃO07                                      |  |
| ightarrow Cotação Rápida07                     |  |
| ightarrow  Relatório de Cotação Pública12      |  |
| COTAÇÃO EM LOTE13                              |  |
| PESQUISA SISTEMATIZADA15                       |  |
| MAPA FORNECEDORES18                            |  |
| ightarrow Relatório Mapa fornecedores22        |  |
| ightarrow Comprovação competitividade LC 14724 |  |
| CONFIGURAÇÃO IN.0527                           |  |
| RELATÓRIO JUSTIFICADO                          |  |

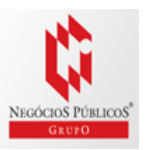

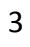

# Sobre o Banco de Preços

O Banco de Preços é uma ferramenta de pesquisa e comparação de preços praticados pela administração pública. É um sistema inteligente de pesquisa baseado em resultados de licitações adjudicadas e/ou homologadas que torna o processo de cotação no mercado simples e prático.

É mais um dos serviços do Grupo Negócios Públicos que visa proporcionar atendimento especial às necessidades administrativas dos órgãos e entidades consultivos por meio de consultas ao banco de dados com vários produtos e seus respectivos preços e atas (quando já adjudicado e homologado). Uma ferramenta oportuna para a solução de dúvidas e questões que requerem maior qualidade, eficiência ou urgência na elaboração de Editais e formação de preços e valores estimados. Dispõem também de informações importantes relativas a Valores de Referência, Atas de Registro de Preço que são atualizados diariamente.

# Base Legal

LEI 8.666

Art. 15. As compras, sempre que possível, deverão: (Regulamento)

I - atender ao princípio da padronização, que imponha compatibilidade de especificações técnicas e de desempenho, observadas, quando for o caso, as condições de manutenção, assistência técnica e garantia oferecidas;

II - ser processadas através de sistema de registro de preços;

III - submeter-se às condições de aquisição e pagamento semelhantes às do setor privado;

IV - ser subdivididas em tantas parcelas quantas necessárias para aproveitar as peculiaridades do mercado, visando economicidade;

V - balizar-se pelos preços praticados no âmbito dos órgãos e entidades da Administração Pública.

§ 1º O registro de preços será precedido de ampla pesquisa de mercado.

§ 2º Os preços registrados serão publicados trimestralmente para orientação da Administração, na imprensa oficial.

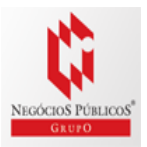

## Acesso ao Site

- Você vai precisar de um computador com acesso à Internet ADSL ou superior com Windows ou Linux e um Browser moderno nas suas últimas versões. O Banco de Preços funciona com Internet Explorer, Google Chrome, Mozila Firefox e Safari.
- 2. Utilizando o Browser de sua preferência, digite na barra de endereço: http://www.bancodeprecos.com.br/
- 3. Aguarde o carregamento da página e digite o "Usuário" e "Senha" fornecidos por um de nossos consultores e clique no botão "Entrar".

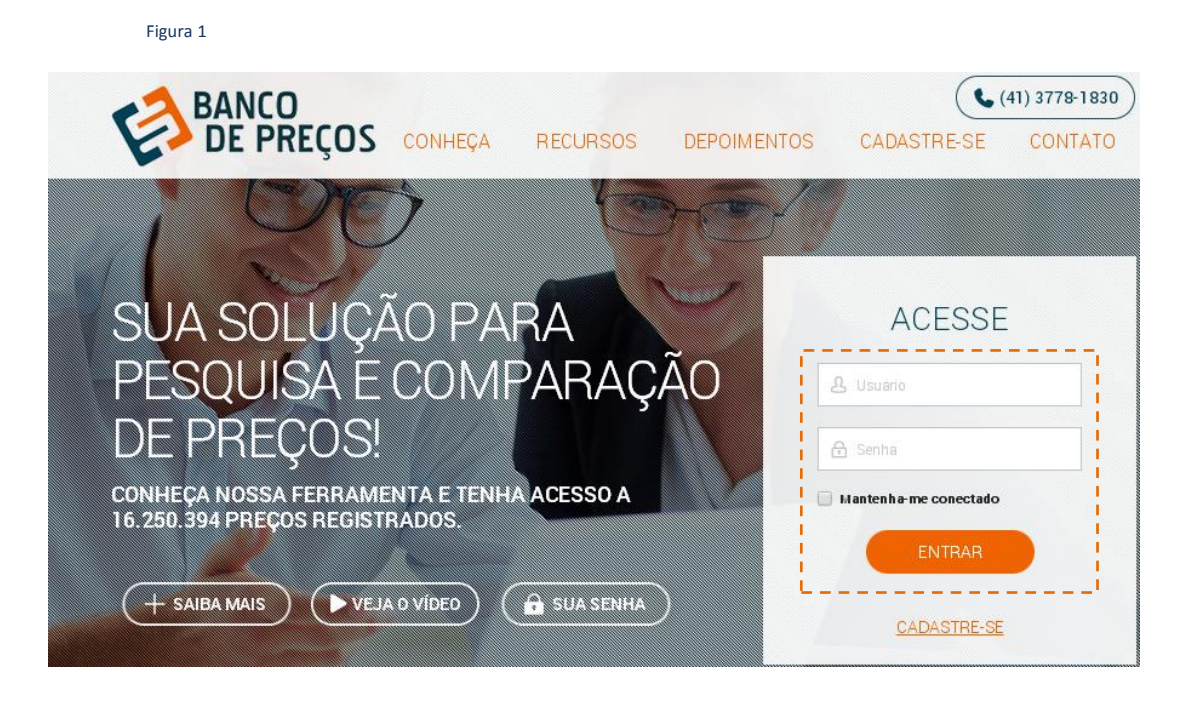

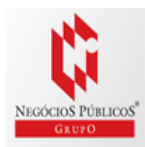

Ainda em nossa primeira página temos um vídeo de apresentação das novidades da nova versão do Banco de preços. Vale à pena conferir o vídeo!

Figura 2

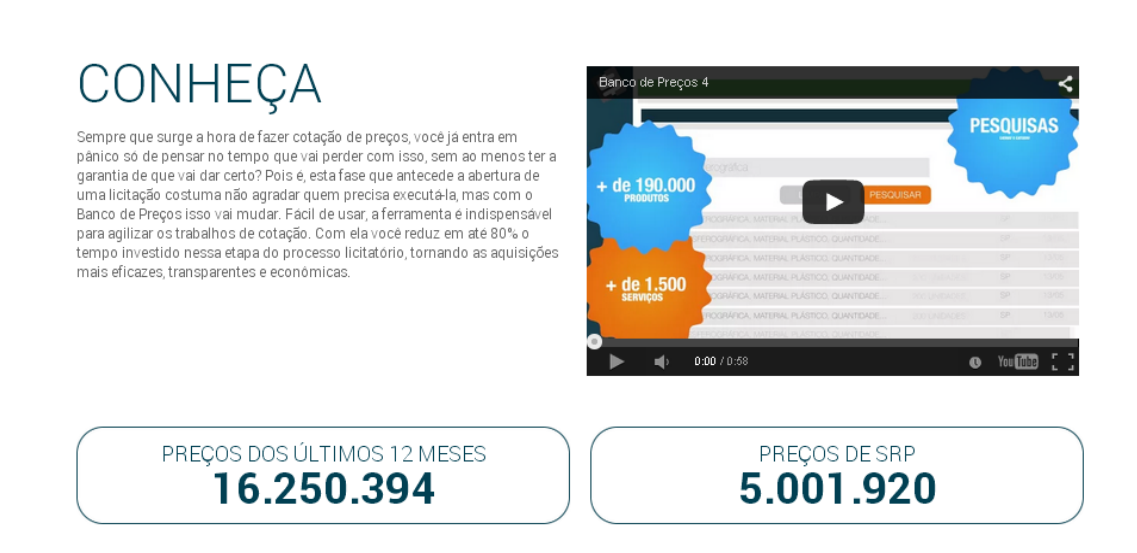

4. Uma vez autenticado no sistema você terá algumas opções:

-Cotações: São as opções de cotações: Cotação Rápida ou Cotação em Lote.

-Cotação rápida: Abre direto na página de pesquisa do produto.

-Mapa fornecedores: Mapeamento estratégico de compras com acesso aos dados dos fornecedores e preços por região com filtro de fornecedores ME e EPP.

-Comprovação de competitividade LC 123/06: Aonde você pode descobrir,

de forma ágil e prática, quais são as empresas aptas a atender a LC 147.

-**Configurações:** Definir os parâmetros gráficos para fixar ao relatório, com opções de cálculo, adicionar logomarca e título para o Relatório.

| Figura 3                      |               |                                               |                             |        |         |                         |  |  |  |
|-------------------------------|---------------|-----------------------------------------------|-----------------------------|--------|---------|-------------------------|--|--|--|
| -2                            | Ola GRUPO NE  | Cla GRUPO NEGÓCIOS PÚBLICOS, seja bern-vindo. |                             |        |         |                         |  |  |  |
| 60                            | (3) COTAÇÃ    | io de preços:                                 |                             |        | COTAÇÃO | RÁPIDA COTAÇÃO EM LIOTE |  |  |  |
| ()<br>100000                  | 61<br>COTAÇÕE | S EM ANDAMENTIO                               | 518<br>COTAÇÕES FINALIZADAS |        |         |                         |  |  |  |
| atropo<br>D                   | DATA          | DESCRIÇÃO                                     |                             | ITENIS | PREÇIOS |                         |  |  |  |
| KAPEA                         | 14/07         | Materiais para laboratório                    |                             | 2      | 50%     | D / h                   |  |  |  |
| E.                            | 13/07         | Cotação Rapida 49/3                           |                             | 0      |         | D / 1                   |  |  |  |
| BAPA<br>FORMECEDORES          | 13/07         | TESTE                                         |                             | 2      | 50%     | D / 11                  |  |  |  |
| 圓                             | 09/07         | Canetas                                       |                             | 5      | 0       | D / 1                   |  |  |  |
| CompletitiveAdd<br>LCI 123/06 | 07/07         | PEÇAS ÓNIBUS                                  |                             | 2      | 0       | D / 1                   |  |  |  |
| æ                             | 30/06         | Medicamentos                                  |                             | 2      | 50%     | 0 / h                   |  |  |  |
| www.uuda                      | 29/06         | Cotação Rapida 47'6                           |                             | 1      | 0       | D / 1                   |  |  |  |
| ×                             | 26/06         | Cotação Rapida 47'4                           |                             | 3      | 60%     | D / 1                   |  |  |  |
| 548                           | 18/06         | Cotação Rapida 47'0                           |                             | 3      | 66%     | D / 1                   |  |  |  |

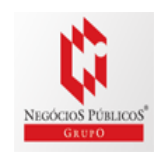

# Cotações

1. O primeiro passo para começar a cotação é clicar em uma das opções:

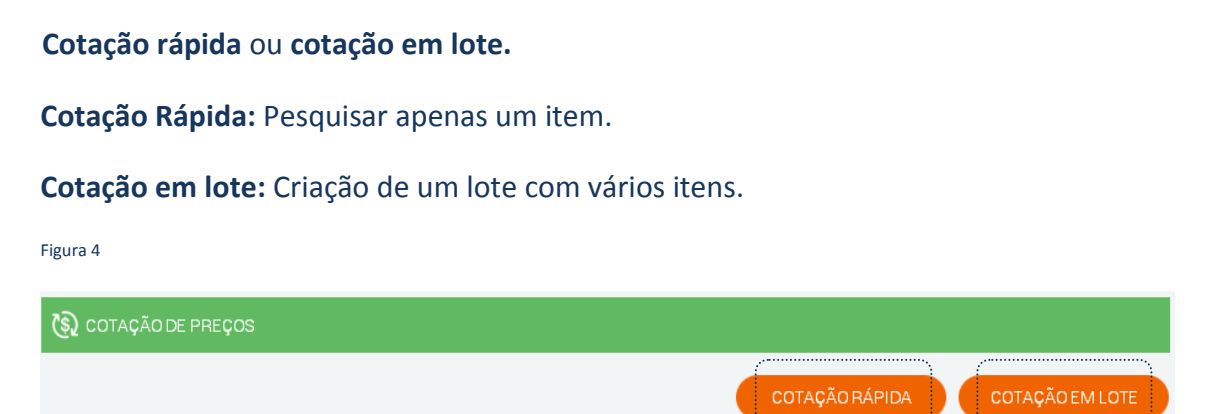

### Cotação Rápida

- 1. Clique em "Cotação Rápida"
- No campo de Palavra-chave, digite uma ou mais <u>palavras-chave</u> que descreva da melhor forma o item que você procura\*.
- Não é necessário especificar: <u>Marca</u> ou <u>Órgão</u>, você poderá classificar o período de 30 dias ao último ano, como também por <u>Região</u> ou <u>Estado</u>.
- Possibilidade de pesquisa pelo CNPJ do fornecedor. Insira o CNPJ e busque todas as licitações que este fornecedor participou ou venceu.
- 5. Pesquise e aguarde o carregamento dos preços.
- Uma lista de itens com seus respectivos preços aparecerão. Nessa lista, você pode visualizar a <u>Quantidade</u>, o <u>Estado</u>, a <u>Data</u> e o <u>Preço Unitário</u>.
- 7. A descrição completa e vários outros detalhes de cada item você poderá

visualizar posicionando o cursor do mouse sobre o produto

\*Quanto mais palavras você digitar mais específica será sua pesquisa. Por isso, é importante observar algumas dicas: **Palavra-Chave no Singular**: Muitos itens estão cadastrados no singular, por isso palavras como "canetas", "cartuchos", "mesas" e etc... têm baixo índice de retorno.; **Não utilize preposição**. Ex. Lápis cor, seguro imóvel ...

8. Veja abaixo, algumas funções importantes para visualização dos itens:

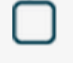

- Selecione o item desejado.

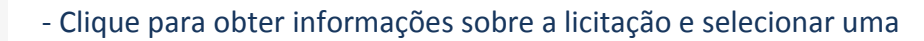

- Fechar aba.

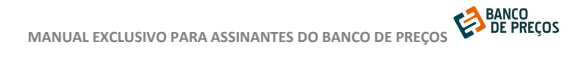

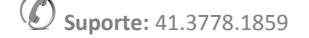

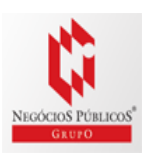

| Filtro Avançado   | ~ | - Refine melhor a pesquisa através da classificação do Grupo.                                |
|-------------------|---|----------------------------------------------------------------------------------------------|
| Todos os Setores  | ~ | <ul> <li>Refine melhor a pesquisa através da classificação do<br/>setor do órgão.</li> </ul> |
| Data da Licitação | ~ | - Refine melhor a pesquisa pela data mais recente .                                          |

#### - Selecione uma fórmula para gerar

| FÓRMULA | Menor Preço |
|---------|-------------|
|---------|-------------|

VALOR CALCULADO: R\$ 0,50

#### Resultado da pesquisa

| Eigura  | c |
|---------|---|
| rigui a | 5 |

#### RESULTADO

| Todos os Setores      | ~           | Filtro Avançado                      | ~       | Data da Licitação       |    | ~     | PRÓXIMA     | ΕΤΑΡΑ |
|-----------------------|-------------|--------------------------------------|---------|-------------------------|----|-------|-------------|-------|
| PRODUTO               |             |                                      |         | QUANTIDADE              | UF | DATA  | PREÇO UNIT. |       |
| CANETA ESFEROGRÁFICA  | MATERIAL I  | METAL, QUANTIDADE CARGAS 1 U         | N, MA   | 1.550 UNIDADE           | то | 07/07 | R\$ 3,06    |       |
| CANETA ESFEROGRÁFICA  | ? COR AZUL, | , corpo sextavado, transparente e co | om orif | 10 Caixa c/ 50 unidades | PI | 06/07 | R\$ 26,29   |       |
| CANETA ESFEROGRÁFICA  | ? COR VERM  | IELHA corpo sextavado, transparent   | te e co | 1 Caixa c/50 unidades   | PI | 06/07 | R\$ 28,59   |       |
| CANETA MARCA-TEXTO, N | ATERIAL PL/ | ÁSTICO, TIPO PONTA FLUORESCE         | NTE, C  | 100 UNIDADE             | PI | 06/07 | R\$ 0,78    |       |
| CANETA ESFEROGRÁFICA  | MATERIAL    | PLÁSTICO, QUANTIDADE CARGAS          | 1 UN,   | 600 UNIDADE             | PR | 03/07 | R\$ 0,44    |       |
| CANETA ESFEROGRÁFICA  | MATERIAL I  | PLÁSTICO, QUANTIDADE CARGAS          | 1 UN,   | 100 UNIDADE             | PR | 03/07 | R\$ 0,44    |       |
| CANETA ESFEROGRÁFICA  | MATERIAL I  | PLÁSTICO, QUANTIDADE CARGAS          | 1 UN,   | 200 UNIDADE             | PR | 03/07 | R\$ 0,44    |       |
| CANETA MARCA-TEXTO, M | ATERIAL PL/ | ÁSTICO, TIPO PONTA FLUORESCE         | NTE, C  | 168 UNIDADE             | PR | 03/07 | R\$ 0,70    |       |
| CANETA MARCA-TEXTO, N | ATERIAL PL/ | ÁSTICO, TIPO PONTA FLUORESCE         | NTE, C  | 168 UNIDADE             | PR | 03/07 | R\$ 0,70    |       |
| CANETA ESFEROGRÁFICA  | PONTA 1.0 N | /IM, COR AZUL.                       |         | 500 UNIDADE             | PA | 03/07 | R\$ 0,51    |       |
| CANETA ESFEROGRÁFICA  | PONTA 1.0 N | /M, HEXAGONAL ESFERA TUNGST          | , COR   | 500 UNIDADE             | PA | 03/07 | R\$ 0,53    |       |
| CANETA ESFEROGRÁFICA  | MATERIAL I  | PLÁSTICO, QUANTIDADE CARGAS          | 1 UN,   | 6.800 UNIDADE           | SP | 03/07 | R\$ 0,50    |       |
|                       | (           |                                      |         |                         |    |       |             |       |

3314 itens de Pregão (2529 itens são SRP) em 215 grupos (Mostrando 1449 itens e 2 grupos).

2 3 4 5 6 7 8

- 1. Clicando na opção Será exibida a Aba **PROPOSTA**, revelando os fornecedores que participaram do pregão;
- 2. Selecione uma fórmula que mais lhe adeque à sua cotação, afim de gerar ao relatório.
- Se necessitar de informações sobre o pregão, clique na Aba DETALHES DO PREGÃO, esta aba exibirá todos os dados de identificação como, orgão, modalidade, data, objeto, lote, descrições etc,.

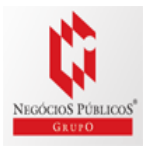

(PRÓXIMA)

- 4. Links: Ata, Edital, Anexos e GERENCIAMENTO DE ATA\* (local aonde você pode conferir a disponibilidade em pegar uma carona na licitação)
- 5. Para recolher a tela, clique na opção 🛇

#### Figura 6 (Aba 1: Proposta)

| PROPOSTAS                                                                       | DETALHES DO PREGÃO                        |                                                               | -                                                     |                        |
|---------------------------------------------------------------------------------|-------------------------------------------|---------------------------------------------------------------|-------------------------------------------------------|------------------------|
| FÖRMULA Meno                                                                    | r Preço 🗸                                 | VALOR CALCULADO: R\$ 0,50                                     |                                                       |                        |
| CIIPJ                                                                           | FORHECEDOR                                |                                                               | PROPOSTA IIIICIAL                                     | PROPOSTA FIIIAL        |
| 04.404,846/0001-48<br>VENCEDOR *                                                | JFKAS MATERIAIS DE ESCRITORIO E           | DUIPAMENTOS E SUPRIMENTO                                      | R\$0,50                                               | R\$ 0,50               |
| Moroa: Injexpen<br>Fabrioante: Injexpen<br>Denorigão: CANETA ESFE               | EROGRÁFICA, MATERIAL PLÁSTICO, CORPO TRAI | ISPARENTE E FORMATO SEXTAVADO, MATERIAL PONTA EM AÇO INOXIDÁV | EL COM ESFERA DE TUN GSTÊMO, TIPO ESCRITA MÉDIA, COR  | TINTA AZUL.            |
| 07.245.458/0001-50                                                              | DAGEAL - COMERCIO DE MATERIAL D           | E ESCRITORIO LTDA - ME                                        | R\$10,00                                              | R\$ 0,33               |
| l <b>laroa:</b> bio<br>Fabricante: bio<br>Decorigão: CANETA ESFE                | EROGRÁFICA, MATERIAL PLÁSTICO, CORPO TRAI | ISPARENTE E FORMATO SEXTAVADO, MATERIAL PONTA EM AÇO INOXIDÁV | EL COM ESFERA DE TUNGSTÊMIO, TIPO ESCRITA MÉDIA, COR  | TINTA AZUL. REF.: BIC. |
| 08.078.381/0001-90                                                              | CKS COMERCIO DE MATERIAIS DE ES           | CRITORIO LTDA - EPP                                           | R\$10,00                                              | R\$ 0,67               |
| Marca: compoter<br>Fabricante: compoter<br>Descrição: CANETA ESFE               | EROGRÁFICA, MATERIAL PLÁSTICO, CORPO TRAI | ISPARENTE E FORMATO SEXTAVADO, MATERIAL PONTA EM AÇO INOXIDÁV | EL COM ESFERA DE TUN GSTÊMO, TIPO ESCRITA MÉDIA, COR  | TINTA AZUL. REF.: BIC. |
| 02.380.940/0001-89                                                              | MERCANTIL AQUARELA SUPRIMENTO             | DS PARA ESCRITORIO E INFORM                                   | R\$ 0,00                                              | R\$ 0,00               |
| l <b>laroa:</b> bio<br>F <b>abricante:</b> bio<br><b>Desorição:</b> CANETA ESFE | EROGRÁFICA, MATERIAL PLÁSTICO, CORPO TRAI | ISPARENTE E FORMATO SEXTAVADO, MATERIAL PONTA EM AÇO INOXIDÂN | EL COM ESFERA DE TUNISSTÊMIO, TIPO ESCRITA MEDIA, COR | TINTA AZUL             |

#### Figura 7 (Aba 2: Detalhes do pregão)

| PROPOSTA      | S DETALHES DO PREGÃO                                                                                                    |
|---------------|----------------------------------------------------------------------------------------------------|
| DENTIFICAÇÃO: | NºPregão:522015 / UASG:154421                                                                                                    |
| CATMAT:       | 107450 - CANETA PONTA POROSA, CANETA PONTA POROSA                                                                                                    |
| ÓRGÃO:        | MINISTÉRIO DA EDUCAÇÃO<br>Fundação Universidade Federal do Vale do São Francisco                                                                                                    |
| MODALIDADE:   | Pregão Eletrônico                                                                                                    |
| DATA:         | 10/09/2015 08:30                                                                                                    |
| OBJETO:       | Eventual aquisição de materiais de expediente para o Programa de Conservação de Fauna e Flora da                                                                                                    |
|               | UNIVASF.                                                                                                    |
| LOTE/ITEM:    | /1                                                                                                    |
| DESCRIÇÃO:    | CANETA PONTA POROSA - Caneta permanente na cor preta, com ponta de poliéster 2.0 mm, com<br>protetor de metal, com tinta a base de álcool e resistente a água, com espessura da escrita no papel<br>de 0.1 mm e ideal para CD/DVD, plásticos, vinil, acrílicos e vidros. |
| SRP:          | Sim                                                                                                    |
| FONTE:        | www.comprasgovernamentais.gov.br                                                                                                    |
| LINKS         | Ata Edital Anexos Gerenciamento da Ata                                                                                                    |

6. Para dar continuidade clique no link: <u>Próxima etapa</u>, que está localizado, abaixo de <u>Pesquisar.</u>

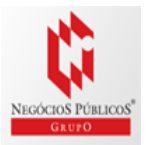

|                  |   |                 |   | LIMPAR | PESQUISAR |               |
|------------------|---|-----------------|---|--------|-----------|---------------|
| RESULTADO        |   |                 |   |        |           |               |
| Todos os Setores | ~ | Filtro Avançado | ~ |        |           | PRÓXIMA ETAPA |
|                  |   |                 |   |        |           |               |

### Resumo de itens

1. Tendo cadastrado o primeiro item, nesta página poderá adicionar o <u>Nome</u> <u>de identificação</u> da sua cotação e também adicionar um <u>Novo Item</u>.

| Figur          | ra 8                                                                                                    |               |           |           |                         |              |
|----------------|----------------------------------------------------------------------------------------------------|---------------|-----------|-----------|-------------------------|--------------|
|                |                                                                                                    |               |           |           |                         |              |
| сотасао        | ) DE PREÇOS                                                                                                 |               |           | COTAÇÃO F | APIDA COTA              | AÇÃO EM LOTE |
| DITAR CO       | TAÇÃO                                                                                                    |               |           |           |                         |              |
| IOME DA C      | οταςão                                                                                                    |               |           |           |                         |              |
| Cotação Rápida | a 500                                                                                                    |               |           |           |                         |              |
|                | SALVAR                                                                                                    | )             |           |           |                         |              |
| ESUMO DE       | EITENS                                                                                                    |               |           |           |                         |              |
|                |                                                                                                    |               |           | GERAR R   | ELATÓRIO                | NOVO ITEM    |
| N° ITEM        | NOME                                                                                                    |               | PREÇOS PU | BLICOS    | STATUS                  |              |
| 1              | PIROGRAFO                                                                                                   |               | Q 2       |           | completo                | 21           |
| PRODUTO        |                                                                                                    | QUANTIDADE    | UF        | DATA      | PREÇO UNIT.             | S            |
| PIRÓGRAFO,     | , REFERENCIA ΑΜ-12, TENSÃO ALIMEI (ΓΑÇÃO 220 V, APLICAÇÃO GRAVAÇÃO A QUENTE (PIROGRAVURA) EM COURO,         | 1 UNIDADE     | RO        | 10/07     | R\$327,13               | 20           |
|                | ΕΓΡΟΟΡΑΊΕΙΟΑ ΠΑΤΕΡΙΑΙ ΠΙΕΤΑΙ ΟΙΑΝΤΙΡΑΤΕ Ο ΡΟΛΟΊΙ ΠΑ ΠΑΤΕΡΙΑΙ ΠΟΝΤΑ ΠΕΤΑΙ ΤΙΡΟ ΕΡΟΡΙΤΑ ΠΕΓΙΑ. Ο Ο ΤΙ         | 1.550 UNIDADE | то        | 07/07     | R\$3,06                 | M 🛛          |
| CANETA ESF.    | ENGRAFICA, MATEMAL METAL, OGAMIDADE CANGAST ON, MATEMAL POMTA METAL, TPO ESCHITA MEDIA, CON 11.             |               |           |           |                         |              |
| CANETA ESF     | EROORAPICA, INFERIAL INFERA, QUANTIDADE CARGAS I ON, INFERIAL PONTA INFERA, INVESCINTA INDIA, CON IL.       |               |           | INCLU     | IR PRECOS PÚBLICOS PAR  | A ESTE ITEM  |
| CANETA ESF     | בחסטהבירוב, זוגו בחוב זוברוב, סטבודוטבטב כביימצא דסון, זוג ובחוב פסודרג זוברוב, דויט בסכיזוג וובטוג, כסידר. |               |           | INCLU     | IIR PREÇOS PÚBLICOS PAI | RA ESTE ITEM |

Na opção (editar), poderá alterar o formulário da cotação, para gerar o relatório.

2. Para\_o obter o <u>Relatório</u> clique em:

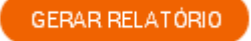

**Suporte:** 41.3778.1859

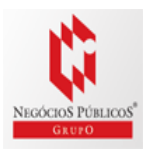

### Configurando seu relatório

São opções para formação gráfica do Relatório de Cotações Públicas, cada vez que alterar uma opção da configuração, poderá ter uma Pré-visualização ao lado direito da tela.

Figura 9

| Configurações do Relatório                                                                  | ×                                                           |
|---------------------------------------------------------------------------------------------|-------------------------------------------------------------|
| Configurações                                                                               | Preview                                                     |
| * Gráficos: 🗷 Exibir gráficos conten do estatísticas no início do relatório.                | Primeira Pagina -<br>Relatório Cotação<br>Titulo da Cotação |
| * Quebra de Página: 📋 Iniciarcada item em uma nova página.                                  | tens                                                        |
| Preços: 📄 Exibir somente os preços dos fomecedores envolvidos no cálculo.                   |                                                             |
| Detalhamento: 📄 Mostrar iesumo dos pieços em formato de tabela.                             |                                                             |
| * Cor: 📄 Relatório em preto e branco.                                                       |                                                             |
| * Print de Tela: Incluir "Print Screen" de Tela do<br>http://comprasgovernamentais.gov.br/. | Detalhamento dos Preços Públicos                            |
| *Dados de Contato: 🗷 Exibir Dados de Contato Comercial dos Fornecedores.                    | Segunda Pagina                                              |
| * Endereços: 🗷 Exibir Endereço dos Fornecedores.                                            | Preços Públicos:                                            |
| Cotação Fornecedor: 🗷 Exibir Preços de Cotação Direta com Fornecedores.                     |                                                             |
| * Estas opções não alteram o relatório em Excel.                                            |                                                             |
| 🕒 Gerar A                                                                                   | rquivo Excel 🔺 📔 Gerar Arquivo .Pdf                         |

Você pode gerar o Relatório em formato: Excel, afim de copiar os dados para outra planilha mãe.

\*Resumido, terá apenas as informações da primeira página do relatório

\*Completo, terá todas as páginas do relatório.

## Relatório de Cotação Pública

Figura 10

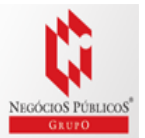

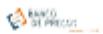

#### Relatório de Cotação: Cotação Rápida 317 uida no dia 30/03/2015 13:32:43 (IP: 179.178.51.222) Pesquiss cond ITEM PREÇOS VALOR UNIT. (POBLICO) QUANTIDADE TOTAL 1) CANETA ESFEROGRÁFICA 8 R\$ 1,13 R\$ 1,13 1 Unidade Deta Liciteção Preço Órgão Público Identificação Preço Público MINISTÉRIO DA SAÚDE | FUNDAÇÃO OSWALDO CRUZ | Centro de Pesquisas Gonçalo R\$ 1,13 NºPregão:162014 25/03/2015 1 Moniz 54422 Média dos Pre ac AG 1,13 a Obli R\$ 1,13 Valor Global: Quantidade de preços por item Valor do item em relação ao total 1) OWNETA ESF... bern 1

#### Detalhamento dos Preços Públicos

| Item 1: CAN          | ETAESF                         | EROGRÁFICA                                                                                                    |                | R\$1,13                          |  |  |  |  |  |
|----------------------|--------------------------------|----------------------------------------------------------------------------------------------------|----------------|----------------------------------|--|--|--|--|--|
| Quantidade Descrição |                                |                                                                                                    |                |                                  |  |  |  |  |  |
| 1 Unidade            | FERA DE<br>BORRACHA MACIA,     |                                                                                                    |                |                                  |  |  |  |  |  |
| Pre                  | ço Públic                      | zo 1: Menor Preço                                                                                                    |                | R\$ 1,13                         |  |  |  |  |  |
|                      | Órgão:<br>Objeto:<br>Iscrição: | Srgilo: MINISTÉRIO DA SAÚDE<br>FUNDAÇÃO OSWALDO CRUZ<br>Centro de Perquisias Gonçalo Moniz<br>Bjeto: Registro formal de preços relativos a aquisição de bens, material de expediente<br>e outos conforme condições, quertidedes e esigências estabelecidas no Edital<br>e seus enercos.<br>rição: CANETA ESFEROGRÁFICA- CANETA ESFEROGRÁFICA, MATERIAL<br>PLÁSTIDO CRISTAL, MATERIAL PONTA AÇO INDIXIDÁVELIOM ESFERA DE<br>TUNDOSTAL, MATERIAL PONTA AÇO INDIXIDÁVELIOM ESFERA DE<br>TUNDOSTEND. TIPO ESOTITA MEDIA. DON TIMA VERMELIA. | Pregão:        | 25/03/2015 10:05                 |  |  |  |  |  |
|                      |                                |                                                                                                    | Modalidade:    | Pregão Eletrônico                |  |  |  |  |  |
|                      |                                |                                                                                                    | SRP:           | NÃO                              |  |  |  |  |  |
|                      |                                |                                                                                                    | Identificação: | NºPregão:162014 / UASG:254422    |  |  |  |  |  |
|                      |                                |                                                                                                    | Lote/Item:     | 1/7                              |  |  |  |  |  |
| De                   |                                |                                                                                                    | Fonte:         | www.compresgovernamentais.gov.br |  |  |  |  |  |
|                      |                                |                                                                                                    | Quantidade:    | 2.500                            |  |  |  |  |  |
|                      |                                | CARACTERÍSTICAS ADICIONAIS GRIP EM BORRACHA MACIA, TINTA A BASE                                                                                                    | Unidade:       | UNIDADE                          |  |  |  |  |  |
|                      |                                | ÓLEO, COMPRI M                                                                                                    | UF:            | BA                               |  |  |  |  |  |

#### Fonte: http://compresgovernamentais.gov.br/

| CNPJ               | Razão Social do Fornecedor                              | Valor de Proposte Final |
|--------------------|---------------------------------------------------------|-------------------------|
| 12.630.382/0001-16 | HD CENTER, COMERCIO DE MATERIAIS DE IMPORTACAD E DESCAR | R\$ 1,13                |
| 19.913.591/0001-16 | F. RIBEIRO BRITO - EPP                                  | R\$ 1,20                |
| 08.978.381/0001-90 | CKS COMERCIO DE MATERIAIS DE ESCRITORIO LTDA - EPP      | R\$ 3,83                |
| 17.605.777/0001-05 | NEO MERCANTE TELECOM LTDA - ME                          | R\$ 3,84                |
| 13.181.572/0001-66 | MASTER PAPELARIA E MATERIAIS DE LIMPEZA LTDA - EPP      | R\$ 3,85                |
| 17.792.488/0001-30 | SPOL COMERCIO ATACADISTA EIRELI - ME                    | PI\$ 3,97               |
| 08.618.099/0001-00 | VG COMERCIO DE MATERIAIS PARA ESCRITORIO EIRELI - EPP   | R\$ 4,00                |
| 07.805.424/0001-72 | AME COMERCIAL DE MATERIAIS DE ESCRITORIO LTDA - EPP     | R\$ 5,00                |

#### Relação dos dados de fornecedores:

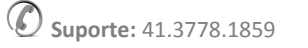

1/2

NEGÓCIOS PÚBLICOS

|          |                   |                      |                       |                                     |                             |                        | 01.10                                  |                          |                |
|----------|-------------------|----------------------|-----------------------|-------------------------------------|-----------------------------|------------------------|----------------------------------------|--------------------------|----------------|
|          | CNPJ              |                      | RAZÃO SO              | CIAL DO FORNECEDO                   | ۹                           |                        | VALOR [                                | DA PROPOST               | A FINAL        |
|          | 14.256.544/       | 0001-23              | JESSICA RO            | DRIGUES ASSUNCAO BR                 | INDES                       |                        |                                        |                          | R\$ 3,06       |
|          | Estado:<br>SP     | Cidade:<br>Santo And | ré AV (               | lereço:<br>QUEIROS DOS SANTOS, 1844 | Telefone<br>(11) 2053       | r:<br>-7239            | Email:<br>juridico@cavalcantesc        | ontabil.com.br           |                |
|          | 10.350.805/       | 0001-19              | NOVA LASE             | R COMERCIO DE BRINDE                | S LTDA - ME                 |                        |                                        |                          | R\$ 3,07       |
|          | Estado:<br>SP     | Cidade:<br>São Paul  | End<br>ave            | ereço:<br>NG. CAETANO ALVARES, 759  | <b>Tel</b><br>0 (11)        | efone:<br>) 02592-1812 | Email:<br>marinelli@m                  | arinelli.com.br          |                |
|          | 07.579.663/       | 0001-51              | A EFICAZ C            | OMERCIO E PRESTACAO                 | DE SERVICOS GRAFIO          | COS LTDA               |                                        |                          | R\$ 3,10       |
|          | Estado:<br>GO     | Cid                  | ade:<br>ânia          | Endereço:<br>R C 37, 384            | Telefone:<br>(62) 3251-1530 |                        | Email:<br>graficaeficaz@gmail.co       | m                        |                |
|          | 03.913.859/       | 0001-80              | BMJ INDUS             | TRIA E COMERCIO DE BO               | LSAS LTDA - EPP             |                        |                                        |                          | R\$ 3,15       |
|          | Estado:<br>PR     | Cidade:<br>Santa Ter | eza do Oeste          | Endereço:<br>R DORIVALDO SO         | NCELA, 122                  | Nome de<br>Roger Ben   | Contato:<br>Hur Valandro               | Telefone:<br>(45) 3231-2 | 110            |
|          | 11.114.463/       | 0001-09              | GRAFICA E             | DITORA FORMULARIOS C                | ONTINUOS E ETIQUE           | TAS F & F              |                                        |                          | R\$ 3,44       |
|          |                   |                      |                       |                                     |                             |                        |                                        |                          |                |
| : http:/ | //comprasgove     | ernamentai           | s.gov.br/             |                                     |                             |                        |                                        |                          | 2/             |
| : http:/ | //comprasgove     | ernamentai           | s.gov.br/<br>RAZÃO SO | CIAL DO FORNECEDO                   | 3                           |                        | VALOR                                  | DA PROPOSI               | 21:            |
| : http:/ | CNPJ<br>Estado: C | ernamentai           | RAZÃO SO              |                                     | R                           | 291 OTF 18             | VALOR [<br>Telefone:<br>(61) 3307-1042 | DA PROPOSI<br>Email:     | 2/3<br>A FINAL |

# COTAÇÃO EM LOTE

A opção Cotação em Lote é considerada o processo inverso do link Cotação Rápida.

#### Processo:

1. Crie uma pasta para sua cotação em Nome da Cotação;

Figura 11

| 🚯 COTAÇÃO DE PREÇOS            |                |                 |
|--------------------------------|----------------|-----------------|
|                                | COTAÇÃO RÁPIDA | COTAÇÃO EM LOTE |
| NOVA COTAÇÃO<br>Editar cotação |                |                 |
| NOME DA COTAÇÃO                |                |                 |
|                                |                |                 |
|                                | SALVAR         |                 |

2. Clique em novo item para cadastrar o seu produto.

| RESUMO DE ITENS             |                 |           |
|-----------------------------|-----------------|-----------|
| Não hà itens em sua Cotação | GERAR RELATÓRIO | NOVO ITEM |

 Adicione ao formulário o <u>Nome</u>, <u>Descrição</u> e <u>Quantidade</u> dos itens. <u>Salve</u>. Para adicionar o próximo item à sua cotação, clique novamente em novo item.

Figura 12

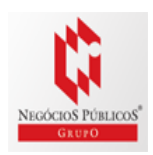

|                 | 7                |           |               | ×       |
|-----------------|------------------|-----------|---------------|---------|
| CRIAR NOVO ITEN | И                |           |               |         |
| Nome            |                  |           |               |         |
| Descrição       |                  |           |               |         |
| 1,00            | Unidades         | ~ ڨ       | Curitiba - PR | ALTERAR |
|                 | ADICIONAR NOVA Q | UANTIDADE |               |         |
| Observação      |                  |           |               |         |
|                 |                  |           |               |         |
|                 |                  |           | CANCELAR      | SALVAR  |

 Para realizar a pesquisa de preços, clique em <u>Procurar</u>. O link te levará ao <u>Termo de busca</u>, <u>Pesquisa da Palavra Chave</u> e siga o processo. (Ex. Cotação Rápida)

| RESUMO D | DE ITENS        |                    |           |        |
|----------|-----------------|--------------------|-----------|--------|
|          |                 | GERAR RELATÓRIO    | NOVO ITE  | м      |
| N* ITEM  | NOME            | PREÇOS PÚBLICOS ST | ATUS      |        |
| 1        | CANETA VERMELHA | procurar inc       | ompleto 🛛 | > ```` |

# PESQUISA SISTÊMICA E INDIVIDUALIZADA

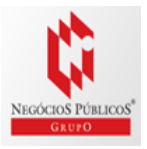

**Suporte:** 41.3778.1859

Além da pesquisa global, sem distinção de fonte, o recurso possibilita a realização de pesquisas específicas e individualizadas nos Portais Compras Governamentais, Licitações-e e Bolsa Eletrônica de Compras – BEC, nos sítios eletrônicos especializados e de domínio amplo e, ainda, junto aos fornecedores, possibilitando maior transparência quanto aos parâmetros utilizados e garantindo a amplitude da pesquisa (art. 37, caput da CF/88 e Acórdão nº 1445/2015-TCU/Plenário).Para os órgãos e entidades integrantes do SISG, operacionaliza a utilização de todos os parâmetros indicados no art. 2º da IN nº 5/14-SLTI/MPOG, de forma conjunta ou individualizada, conforme a conveniência e oportunidade administrativa.

## INC. I - Preços Comprasnet

Pesquisa específica e individualizada no Portal Compras Governamentais

|                                                                                                    |                                                                               | ISTEMATIZADA IN 05               | 5/2014 E A     | LTERAÇÕES REA              | LIZAD             | AS PELA I      | N 07/2014.                |                    |
|----------------------------------------------------------------------------------------------------|-------------------------------------------------------------------------------|----------------------------------|----------------|----------------------------|-------------------|----------------|---------------------------|--------------------|
| PREÇOS<br>ADMINISTRAÇÃO PÚBLICA                                                                                                    | INC. I ART. 2º IN 05<br>PREÇOS COMPRASNET                                     | INC. II ART. 2º<br>SITES DOMÍNIO | IN 05<br>AMPLO | INC. III ART<br>OUTROS ENT | í. 2º II<br>ES PÚ | N 05<br>BLICOS | INC. IV ART.<br>COTAÇÃO I | 2º IN 05<br>Direta |
| Filtro Avançado                                                                                                    | PRODUTO                                                                       | _1                               | QUANT          | IDADE                      | UF                | DATA           | PREÇO UNIT                |                    |
| Palavra Chave Adicional Q<br>✓ Todos os Produtos<br>CANETA ESFEROGRÁFICA (1154)<br>CANETA MARCA-TEXTO (646)<br>CANETA HIDROGRÁFICA (382)<br>CONJUNTO MULTIUSO ESCRITÓRIO<br>(205)<br>CANETA - INDICADOR (161)<br>Mostrar Mais ♥ | CANETA ESFEROGRÁFICA, NOME CANE<br>ESFEROGRAFICA - Caneta esferográfica<br>ca | TA<br>a com as seguintes         | 200 UN         | DADE                       | SE                | 09/09          | R\$ 0,55                  |                    |
|                                                                                                    | CANETA ESFEROGRÁFICA, NOME CANE<br>ESFEROGRAFICA - Caneta esferográfica<br>ca | TA<br>a com as seguintes         | 200 UN         | DADE                       | SE                | 09/09          | R\$ 0,55                  |                    |
|                                                                                                    | CANETA ESFEROGRÁFICA, NOME CANE<br>ESFEROGRAFICA - Caneta esferográfica<br>ca | TA<br>a com as seguintes         | 200 UN         | DADE                       | SE                | 09/09          | R\$ 0,57                  |                    |
|                                                                                                    | CANETA MARCA-TEXTO, MATERIAL PL/<br>PONTA FLUORESCENTE, COR AMAREL            | ÁSTICO, TIPO<br>A                | 50 UNIC        | ADE                        | SE                | 09/09          | R\$ 0,74                  |                    |

## INC. II – Sites Domínio Amplo

Pesquisa específica nos sítios eletrônicos especializados.

|                                                                                                    | PESQUISA SISTEMATIZADA IN 05/2014 E ALTERAÇÕES REALIZADAS PELA IN 07/2014.                                                                                   |                                                              |                                                 |                                         |  |
|----------------------------------------------------------------------------------------------------|----------------------------------------------------------------------------------------------------|--------------------------------------------------------------|-------------------------------------------------|-----------------------------------------|--|
| PREÇOS<br>ADMINISTRAÇÃO PÚBLICA                                                                                                    | INC. I ART. 2º IN 05<br>PREÇOS COMPRASNET                                                                                                    | . II ART. 2º IN 05<br>S DOMÍNIO AMPLO                        | INC. III ART. 2º IN 05<br>OUTROS ENTES PÚBLICOS | INC. IV ART. 2º IN 05<br>COTAÇÃO DIRETA |  |
| Para incluir preços de produtos e<br>1. Clique no botão acessar para a<br>2. Escolha um produto e clique r<br>3. Copie o link completo na barra | ncontrados em sites de domínio am<br>brir os resultados do termo pesquisad<br>a descrição para abrir os detalhes do p<br>de endereços e cole no campo abaixo | plo, siga os seguintes p<br>o no Banco de Preços.<br>roduto. | aassos:                                         |                                         |  |
| americanas.com                                                                                                    |                                                                                                    | 933                                                          |                                                 | Acessar!                                |  |
| Sub <sup>marin</sup> O                                                                                                    |                                                                                                    | 1142                                                         |                                                 | Acessar!                                |  |
|                                                                                                    |                                                                                                    |                                                              |                                                 |                                         |  |
| Adicionar Novo I                                                                                                    | Preço: Copie e cole aqui o link do p                                                                                                    | produto                                                      |                                                 |                                         |  |

## INC. III – Outros entes públicos

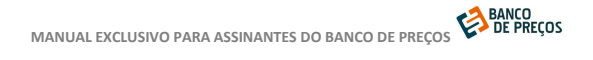

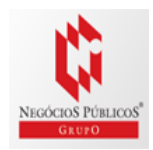

## Pesquisas específicas e individualizadas nos Portais Licitações-e e Bolsa Eletrônica de Compras – BEC

|                                  | PESQUISA SI                                                          | PESQUISA SISTEMATIZADA IN 05/2014 E ALTERAÇÕES REALIZADAS PELA |                      |                          |                    | AS PELA I      | N 07/2014.                |                    |
|----------------------------------|----------------------------------------------------------------------|----------------------------------------------------------------|----------------------|--------------------------|--------------------|----------------|---------------------------|--------------------|
|                                  | INC. I ART. 2º IN 05<br>PREÇOS COMPRASNET                            | INC. II ART.<br>SITES DOMÍNI                                   | 2º IN 05<br>IO AMPLO | INC. III AF<br>OUTROS EN | RT. 2º I<br>Tes pú | N 05<br>BLICOS | INC. IV ART.<br>COTAÇÃO I | 2º IN 05<br>DIRETA |
| PRODUT                           | 0                                                                    |                                                                | QUANTID              | ADE                      | UF                 | DATA           | PREÇO UNIT                | -                  |
| CORRETIN<br>TEXTOS, F<br>6M      | /O, ROLLER EM FITA, PARA CO<br>ORMATO DE CANETA, FITA M              | DRRECAO DE<br>IEDINDO 5MM X                                    | 240 UNIDA            | DE                       | SP                 | 04/09          | R\$ 1,95                  |                    |
| AGULHA H<br>TRIFACET<br>APLICADO | HPODERMICA, CANULA EM AC<br>ADO E PONTA AFIADA TIPO C<br>IRADE       | CO INOX, BISEL<br>XANETA                                       | 7.400 UNID           | ADE                      | SP                 | 28/08          | R\$ 0,65                  |                    |
| AGULHA H<br>PLASTICO<br>REBARBAS | IPODERMICA DESCARTAVEL<br>ATOXICO EM POLIPROPILEN<br>S, HASTE EM ACO | , CANHAO<br>0,SEM                                              | 26.000 UNI           | DADE                     | SP                 | 28/08          | R\$ 0,55                  |                    |
| AGULHA H<br>PLASTICO<br>RFBARBAS | IPODERMICA DESCARTAVEL<br>ATOXICO EM POLIPROPILEN<br>S HASTE EM ACO  | , CANHAO<br>0,SEM                                              | 10.000 UN            | DADE                     | SP                 | 28/08          | R\$ 0,55                  |                    |

## INC. IV – Cotação fornecedores

### PASSO 1: Clique em criar nova cotação

#### Figura 1

|                                                                                                    | PESQUISA SI                               | PESQUISA SISTEMATIZADA IN 05/2014 E ALTERAÇÕES REALIZADAS PELA IN 07/2014. |                                                 |                                         |  |  |
|----------------------------------------------------------------------------------------------------|-------------------------------------------|----------------------------------------------------------------------------|-------------------------------------------------|-----------------------------------------|--|--|
| PREÇOS<br>ADMINISTRAÇÃO PÚBLICA                                                                                                    | INC. I ART. 2º IN 05<br>PREÇOS COMPRASNET | INC. II ART. 2º IN 05<br>SITES DOMÍNIO AMPLO                               | INC. III ART. 2º IN 05<br>OUTROS ENTES PÚBLICOS | INC. IV ART. 2º IN 05<br>Cotação direta |  |  |
|                                                                                                    |                                           |                                                                            |                                                 | -                                       |  |  |
| CRIAR UMA NOVA COTAÇÃO, E CONVIDAR FORNECEDORES<br>* Você também pode criar uma nova cotação apenas selecionando preços públicos e/ou adicionando preços de sites de domínio amplo. |                                           |                                                                            |                                                 |                                         |  |  |
| * Voce tambem pode criar uma nova cotaçi                                                                                                    | ao apenas selecionando preços públicos    | e/ou adicionando pregos de sites (                                         | de dominio amplo.                               |                                         |  |  |

### PASSO 2: Dê um nome para sua cotação

| NOVA COTAÇÃO    |        |
|-----------------|--------|
| NOME DA COTAÇÃO |        |
|                 |        |
|                 | SALVAR |
|                 |        |

### PASSO 3: Clique em NOVO ITEM e adicione o item a ser cotado.

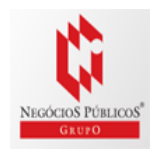

| EDITAR COTAÇÃO              |                            |
|-----------------------------|----------------------------|
| NOME DA COTAÇÃO             |                            |
| Material de expediente      |                            |
|                             | SALVAR                     |
| RESUMO DE ITENS             |                            |
| Não há itens em sua Cotação | GERAR RELATÓRIO NOVO I TEM |

<u>PASSO 4:</u> Preencha todas as informações necessárias para a descrição do item a ser cotado. No campo **OBSERVAÇÕES:** Informe seus dados, telefone e e-mail para que o fornecedor possa entrar em contato. Finalize clicando em **SALVAR**.

| SHOPO NEGOCIOS POBL    | .icus, seja bem-vindo. |                 |               |         | RSA   |
|------------------------|------------------------|-----------------|---------------|---------|-------|
|                        |                        |                 |               | 2       | ×     |
| CRIAR NOVO I           | TEM                    |                 |               |         |       |
| CANETA ESFEROGR        | ÁFICA                  |                 |               |         |       |
| VERMELHA. MATERI       | IAL PLÁSTICO           |                 |               |         | ]     |
| 1,00                   | Unidades               | ~ ₪             | Curitiba - PR | ALTERAR |       |
|                        |                        | IOVA QUANTIDADE |               |         |       |
| Órgão, e-mail, telefor | ne, endereço           |                 |               |         | ]     |
|                        |                        |                 |               |         | &<br> |
|                        |                        |                 | CANCELAR      | SALVAR  |       |

### PASSO 5: Clique na lupa cotação direta

| RESUMO DE ITENS        |                      | GEBAR RELATÓRIO                     |                                       |                             |            |  |   |
|------------------------|----------------------|-------------------------------------|---------------------------------------|-----------------------------|------------|--|---|
| N* ITEM NOME           | PREÇOS<br>COMPRASNET | PREÇOS<br>SITES<br>DOMÍNIO<br>AMPLO | PREÇOS<br>OUTROS<br>ENTES<br>PÚBLICOS | PREÇOS<br>COTAÇÃO<br>DIRETA | STATUS     |  |   |
| 1 CANETA ESFEROGRÁFICA | procurar             | procurar                            | procurar                              | Q0/0                        | incompleto |  | 前 |

- 1. <u>Clique:</u>+Convidar Fornecedores
- 2. Selecione um Ramo de Atividades (1)
- 3. Selecione Grupo de Atividades (2)
- 4. Pesquise Fornecedores, não precisa adicionar o CNPJ do fornecedor
- 5. Selecione o Fornecedor
- <u>6.</u> Clique em enviar convite.

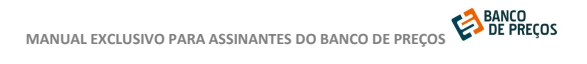

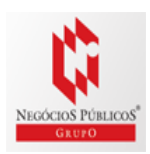

| ∓ CONVIDAR FORNECEDORES                                                     |
|-----------------------------------------------------------------------------|
| Fornecedores que Enviaram Propostas                                         |
| Não há propostas de fornecedores                                            |
| Fornecedores Convidados                                                     |
| Nenhum fornecedor foi convidado (ou foi convidado e já enviou uma proposta) |

| Convidar Fo | ornecedores                                                                                                    |                              |                        | ×                          |  |  |  |  |
|-------------|----------------------------------------------------------------------------------------------------|------------------------------|------------------------|----------------------------|--|--|--|--|
| A Pesquis   | A Pesquisa abaixo pode ser realizada por Ramo de Atividade e Segmento, por Razão Social ou CNPJ, ou por ambos os campos |                              |                        |                            |  |  |  |  |
| Pesquisar   | Pesquisar por Segmento 🛛 Materiais Gráficos e de Escritório 🖌 🖌 Materiais de Expedient                                  |                              |                        | e, Escritório, Formulári 🗸 |  |  |  |  |
| Pesquisar   | oor Razão Social / CNPJ                                                                                                 | Aqui Você pode digitar uma F | azão Social ou um CNPJ |                            |  |  |  |  |
|             |                                                                                                    |                              | Q PE                   | SQUISAR FORNECEDORES       |  |  |  |  |
| CONVIDAR    |                                                                                                    |                              |                        | CND                        |  |  |  |  |
|             | D N INDUSTRIA E COMERC                                                                                                  | CIO DE EMBALAGENS LTDA ME    |                        | 10.340.709/0001-90         |  |  |  |  |
|             | FASCINIO BRINDES E UNII                                                                                                 | FORMES LTDA - ME             |                        | 36.090.736/0001-45         |  |  |  |  |
|             | ECOFABRICA INDUSTRIA                                                                                                    | E COMERCIO DE PRODUTOS ECOL  | OGICOS LTDA - ME       | 05.750.835/0001-82         |  |  |  |  |
|             | MIL KRAFT INDUSTRIA E                                                                                                   | COMERCIO DE EMBALAGENS LTD   | 1                      | 12.973.462/0001-74         |  |  |  |  |
|             | MARANATA EDITORA LTD                                                                                                    | A - EPP                      |                        | 03.343.256/0001-90         |  |  |  |  |
|             | FOTOTECNICA DIGITAL LT                                                                                                  | IDA - ME                     |                        | 04.569.769/0001-86         |  |  |  |  |
|             |                                                                                                    |                              |                        | Voltar Enviar Convites     |  |  |  |  |

## MAPA FORNECEDORES

O Mapa fornecedores foi desenvolvido com o objetivo de facilitar ao órgão público a relação dos dados das micro empresas e empresas de pequeno porte em acordo com o Art.47 da Lei Complementar 147, de 07.08.2014.

Com o mapeamento estratégico de compras sua busca será mais completa, com acesso aos dados dos forncedores no mapa e preços por região. Além disso, os produtos e serviços podem ser pesquisados pelo **CATMAT** e **CATSERV.** 

1. Para criar seu mapa estratégico clique em NOVO MAPA

Figura 13

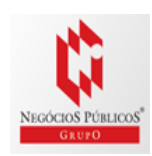

| 🛃 MAPA ESTRATE             |             |                                                                                |            |               |               |        |   |
|----------------------------|-------------|--------------------------------------------------------------------------------|------------|---------------|---------------|--------|---|
|                            |             |                                                                                |            |               |               | /OMAPA |   |
| MAPAS ESTRATÉGICOS GERADOS |             |                                                                                |            |               |               |        |   |
| DATA DE CRIAÇÃO            | CÓD. CATMAT | DESCR. CATMAT                                                                  | VENCEDORES | PARTICIPANTES | MICRO EMPRES. |        |   |
| 20/03/2015                 | 279313      | CANETA MARCA-TEXTO, MATERIAL PLÁSTICO,<br>TIPO PONTA FLUORESCENTE, COR AMARELA | 6          | 12            | 18            | B í    | Ì |
|                            |             |                                                                                |            |               |               |        |   |

 Em identificação do produto inclua o código do produto ou descrição. Incluindo diretamente o código, você terá acesso a descrição exata do produto ou serviço.

| Figura 14                              |          |  |              |
|----------------------------------------|----------|--|--------------|
| 📙 MAPA ESTRATÉGICO DE FORNECEDORES     |          |  |              |
|                                        |          |  |              |
| NOVO MAPA ESTRATEGICO                  |          |  | ETAPA T DE 3 |
| IDENTIFICAÇÃO DO PRODUTO               |          |  |              |
| Código CatMat, ou Descrição do Produto | Q BUSCAR |  |              |
|                                        |          |  |              |
|                                        |          |  |              |

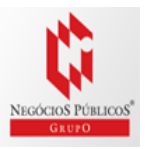

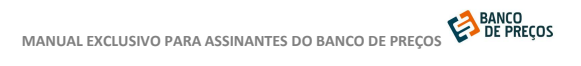

**Suporte:** 41.3778.1859

| can | ieta        | Q                                                                                                    |       |
|-----|-------------|----------------------------------------------------------------------------------------------------|-------|
|     | CÓD. CATMAT | DESCRIÇÃO                                                                                                    | ITENS |
| ۲   | 279313      | CANETA MARCA-TEXTO, MATERIAL PLÁSTICO, TIPO PONTA FLUORESCENTE, COR AMARELA                                                                                 | 1278  |
| 0   | 150769      | CANETA - INDICADOR, NOME CANETA - INDICADOR                                                                                                    | 1072  |
| 0   | 107450      | CANETA PONTA POROSA, NOME CANETA PONTA POROSA                                                                                                    | 759   |
| 0   | 279312      | CANETA MARCA-TEXTO, MATERIAL PLÁSTICO, TIPO PONTA FLUORESCENTE, COR VERDE                                                                                   | 736   |
| 0   | 223484      | CONJUNTO MULTIUSO ESCRITÓRIO, MATERIAL ACRÍLICO, APLICAÇÃO BORRACHA, ACESSÓRIOS REGUA,<br>TESOURA, LAPIS, CANETA, BORRACHA_ESQUADRO, MODELO BÁSICO          | 435   |
| 0   | 279314      | CANETA MARCA-TEXTO, MATERIAL PLÁSTICO, TIPO PONTA FLUORESCENTE, COR LARANJA                                                                                 | 426   |
| 0   | 32522       | CARGA DE CANETA ESFEROGRAFICA, NOME CARGA DE CANETA ESFEROGRAFICA                                                                                           | 422   |
| 0   | 200069      | CANETA ESFEROGRÁFICA, MATERIAL PLÁSTICO, FORMATO CORPO CILÍNDRICO, MATERIAL PONTA<br>PLÁSTICO COM ESFERA DE TUNGSTÊNIO, TIPO ESCRITA GROSSA, COR TINTA AZUL | 333   |

4. Uma vez selecionado, feche a aba central (x) e clique em **PRÓXIMA ETAPA.** 

| 279313                                                                             | ØUSCA AVANÇADA                                             |                   |
|------------------------------------------------------------------------------------|------------------------------------------------------------|-------------------|
| Código CatMat: 279313<br>Descrição: CANETA MARCA-TEXTO<br>Último Preço: 09/03/2015 | ), MATERIAL PLÁSTICO, TIPO PONTA FLUORESCENTE, COR AMARELA |                   |
|                                                                                    |                                                            | PRÓXIMA ETAPA     |
|                                                                                    |                                                            |                   |
| Na segunda etana voo                                                               | ê node especificar sua pesquisa selecionar                 | ndo <b>Estado</b> |
| e SRP. Ainda na segur                                                              | ida etapa você encontra a relação dos                      |                   |
| fornecedores(total,ve                                                              | ncedores e micro empresas).                                |                   |

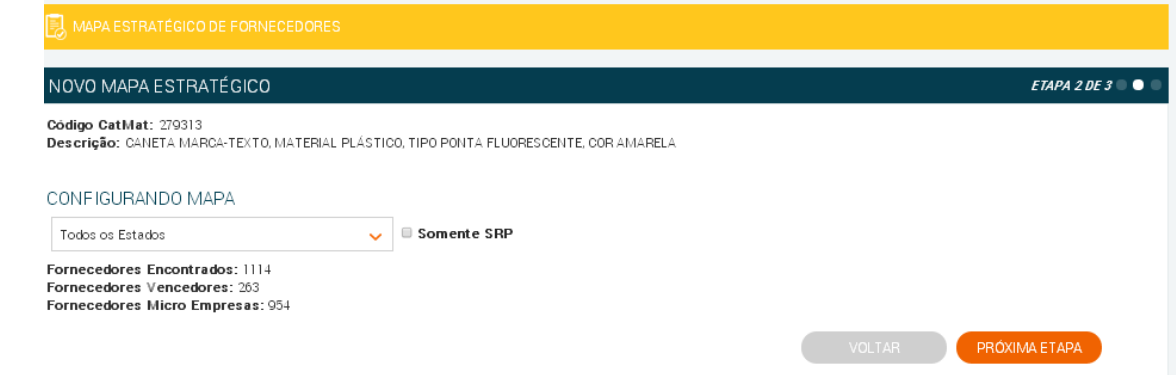

**Suporte:** 41.3778.1859

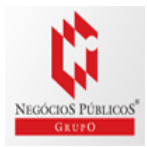

5.

6. A terceira etapa nos trará o **Resumo** do mapa com a relação dos fornecedores*(total,vencedores e micro empresas).* 

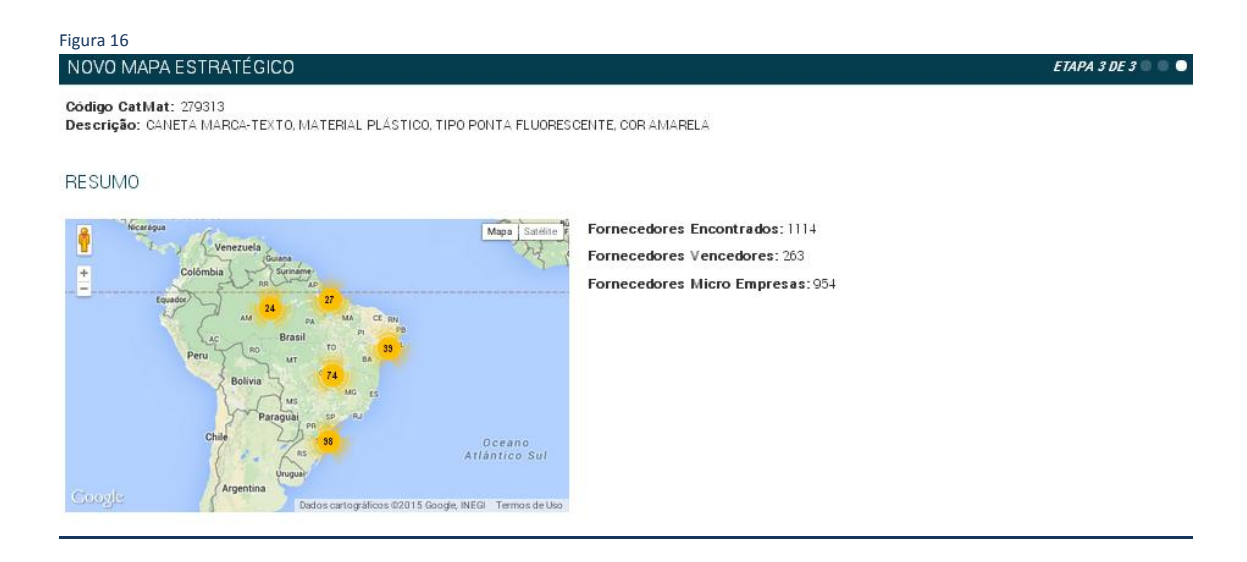

7. Para acessar os dados dos fornecedores , basta selecionar uma das abas *(vencedores, participantes ou micro empresas)*.

| 17                               |                           |                                |                                 |                                       |                               |                                            |          |
|----------------------------------|---------------------------|--------------------------------|---------------------------------|---------------------------------------|-------------------------------|--------------------------------------------|----------|
| VENCED                           | ORES                      | PARTICIPANTES                  | MICRO EMPR                      | ESAS                                  |                               | VOLTAR                                     | CONCLUIR |
| CNPJ                             |                           | EMPRESA                        |                                 |                                       |                               |                                            |          |
| Q 32.809.568/                    | /0001-44                  | PRUDENTE & SA                  | NTOS & CIA LTDA                 | Ą                                     |                               |                                            |          |
| Estado:<br>Sergipe               | Cidade:<br>ARACAJU        | Endereço:<br>AV ALCIDES FONTES | Telefone:<br>,78 (79) 2106-6400 | D                                     |                               |                                            |          |
| Q 14.475.201/                    | /0001-50                  | M & C COMERCI                  | O E SOLUCOES DE                 | E EQUIPAMENTOS LTD                    | - ME                          |                                            |          |
| Estado:<br>Distrito Federal      | Cidade:<br>BRASILIA       | Endereço:<br>ST SHCSW ORSW 04  | COMERCIO LOCAL 01,              | Nome de Conta<br>, S/N Tiago Medeiros | o: Telefone:<br>(61)3879-3186 | <b>Email:</b><br>mccomsolucces@hotmail.com |          |
| Q 07.072.493/                    | /0001-14                  | DISTRIBUIDIRA                  | DOM MAR COMER                   | RCIO ATACADISTA LTD                   | A - ME                        |                                            |          |
| <b>E≉tado:</b><br>Rio de Janeiro | Cidade:<br>RIO DE JANEIRO | Endereço:<br>R Maranhao, 835   | Telefone:<br>(21) 2457-0626     | Email:<br>dm.comercial@oi.com.b       |                               |                                            |          |
| Q 10.853.165/                    | /0001-60                  | ALEX SANDRO N                  | IATOS VITOR - ME                | E                                     |                               |                                            |          |
| Estado:                          | Cidade:                   | E∎de reço:                     |                                 | Nome de                               | Costato: Telef                | one:                                       |          |

8. Clique em para ter acesso as configurações do seu mapa estratégico e gerar relatório.

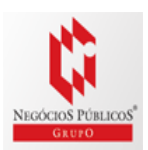

9. Acesse as configurações e gere o relatório.

|                      | in mus.                         |                 |
|----------------------|---------------------------------|-----------------|
| Configurar Relatório |                                 | ×               |
| Incluir:             | Filtros:                        |                 |
| Vencedores           | Região: Distrito Federal        |                 |
| 🖉 Participantes      | Marca: Todas as marcas          |                 |
| 🗷 Micro Empresas     | UASG: Todas as UASGs            |                 |
|                      | Período: Últimos 180 dias       |                 |
|                      | Somente SRP: Não                |                 |
|                      | Quantidade: Qualquer quantidade |                 |
|                      |                                 |                 |
|                      | VOLTAR                          | GERAR RELATÓRIO |

### **RELATÓRIO MAPA ESTRATÉGICO**

BANCO DE PREÇOS

### MAPA ESTRATÉGICO DE FORNECEDORES

CÓDIGO CATMAT: 279313

CANETA MARCA-TEXTO, MATERIAL PLÁSTICO, TIPO PONTA FLUORESCENTE, COR AMARELA

15 de Julho de 2015, 13h50

#### Resumo

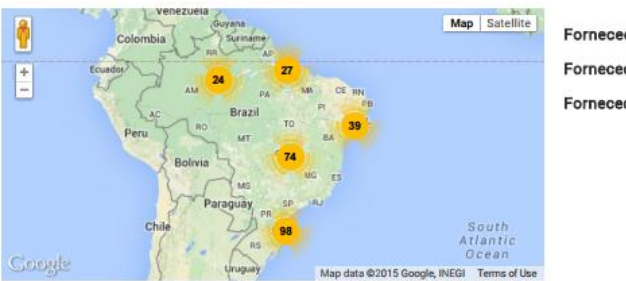

Fornecedores Encontrados: 1114 Fornecedores Vencedores: 263 Fornecedores Micro Empresas: 954

### Vencedores

Abaixo, encontram-se listadas as fornecedores públicos vencedores que apresentaram preços para o produto 279313 CANETA MARCA-TEXTO, MATERIAL PLÁSTICO, TIPO PONTA FLUORESCENTE, COR AMARELA em licitações de outros órgãos da Administração Pública em todos ou estados sem marce definida de todos os órgãos públicos, podendo ser SRP ou não, de qualquer quantidade no período de 15/07/2013 até 15/07/2015

| CNPJ                                  | RAZÃO SOCIAL                                   |                                    |                                    |                             |                                     |
|---------------------------------------|------------------------------------------------|------------------------------------|------------------------------------|-----------------------------|-------------------------------------|
| 32.809.568/0001-44                    | 2.809.568/0001-44 PRUDENTE & SANTOS & CIA LTDA |                                    |                                    |                             |                                     |
| Estado:<br>Sergipe                    | Cidade:<br>ARACAJU                             | Enderego:<br>AV ALCIDES FONTES, 78 | 78 (79) 2105-6400                  |                             |                                     |
| 14.475.201/0001-50                    | M & C COMERCIO E SOL                           | UCOES DE EQUIPAMENTOS              | LTDA - ME                          |                             |                                     |
| Estado: Cida<br>Distrito Federal BRAS | de: Enderego:<br>ILIA ST SHCSW QRSW 04         | COMERCIO LOCAL 01, S/N             | Nome de Contato:<br>Tiago Medeiros | Telefone:<br>(61) 3879-3186 | Emell:<br>mccomsolucoes@hotmail.com |
| 07.072.493/0001-14                    | DISTRIBUIDIRA DOM M                            | AR COMERCIO ATACADISTA             | A LTDA - ME                        |                             |                                     |
| Estado:<br>Rio de Janeiro             | Cidede:<br>RIO DE JANEIRO                      | Enderego:<br>R MARANHAD, 835       | Telefone:<br>(21) 2457-0626        | Emai<br>dm.co               | l:<br>mercial@oi.com.br             |

**Suporte:** 41.3778.1859

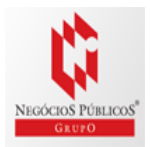

#### Participantes

Abalia, encontrar-se listados os formandores públicos participantes que apresentaram perços para o produto 270313 CANETA MARCA-TEXTO, MATERNE, RASTROQ, THO PONTA E LUORESCENTE, COR AMAREIA em Inicitações de outros órgãos da Administração Rúbeiano a destado de Distrito Federal, sem man Administra de mante a famina vidente na calenda em 2000 da calenda da mante a calenda da Administração Rúbeiano a

| CHPJ                     | RAZÃO BOCIAL               |                                                          |                    |                                     | DATA DO PREGO                | PREÇO    |
|--------------------------|----------------------------|----------------------------------------------------------|--------------------|-------------------------------------|------------------------------|----------|
| 03.485.145/0001-62       | TEXPEL COMERCIO DE N       | ATERIAL DE EXPEDIENTE                                    | E SERVICOS LTD     | A-EPP                               | 04/11/2014                   | R\$ 0,60 |
| Manar Proget<br>R\$ 0,60 | Progo biblio:<br>Rg 0,01   | Maler Proget<br>Rg 1,00                                  | Cidedex            | Boltador:<br>Distrito Federal       | Telefone:<br>(61) 02254-7995 |          |
| 15.708.087/0001-22       | MULTERAZ COMERCIAL         | LTDA-ME                                                  |                    |                                     | 24/10/2014                   | R\$ 0,68 |
| Menor Proge:<br>R\$ 0,68 | Progo bildio:<br>Rg 2,23   | Malor Prope:<br>R\$18,00                                 | Cidada:<br>SPASLA  | Bebelec<br>Distribu Federal         | Telefees:<br>(61) 02209-0120 |          |
| 18.960.182/0001-08       | ALIANCA COMERCIO DE        | PAPELARIA EIRELI - ME                                    |                    |                                     | 27/02/2015                   | R\$ 0,69 |
| Monor Prope<br>Rg 0,69   | Progo Média:<br>Rộ địch    | Noter Proper<br>Rg 0,68                                  | Cidadas            | Botador<br>Distrito Federal         | Telefone:<br>(61) 00609-6983 |          |
| 03.229.207/0001-20       | A OLIVEIRA CARIMBOS E      | PAPELARIA LTDA - ME                                      |                    |                                     | 29/12/2014                   | R\$ 0,78 |
| Rg 0,78                  | Prego bildio:<br>R\$ 0,78  | Malor Prope:<br>R\$ 0,78                                 | Cidada:<br>GRASLIA | <b>Behedic:</b><br>Distribo Federal | Telefees:<br>(61) 03434-7273 |          |
| 05.371.858/0001-85       | BRASELIA CARTUCHOS E       | BRASELA CARTUCHOS E SUPRIMENTOS DE INFORMATICA LTDA - ME |                    |                                     |                              | R\$ 0,00 |
| Monor Proget<br>R\$ 0,80 | Presso Middles<br>Fig Call | Halor Proget<br>RS 0,40                                  | Cidade             | Estado:<br>Distrito Federal         | Telefone<br>(061) 2750-152   |          |

#### Micro Empresas

Abaira, encontram-en letados os formendores públicos microempresiónios que apresentaram preças para o produto 2782/12 CANETA MARON-TEXTO, MATERAN PLASTICO, TIPO PONTA FLUERRECENTE, COR AMARELA em licitações de outros órgulos da Administração Pública no estado de Cliento Federal, sem marca definida, de todos os órgilos públicos, podendo ser SIRP ou rila, de queiguer quantidade no periodo de 20,004/2014 asé 20,022/2015

| CHPJ                      | RAZÃO SOCIAL                           |                           |                    |                              | DATA DO PREÇO                | PREÇO    |
|---------------------------|----------------------------------------|---------------------------|--------------------|------------------------------|------------------------------|----------|
| 11.524.093/0001-70        | ISI SOLUCIES COMERCIO                  | DE PAPELARIA INFORMA      | ATICA MOVEIS LITE  | А                            | 24/10/2014                   | R\$ 0,55 |
| Manor Proge:<br>R0 0,65   | Progo Middle:<br>R0 0,55               | Maler Proge:<br>R\$ 0,55  | Cidada:<br>BRASILA | Botado:<br>Distrito Federal  | Telefece:<br>(61) 03325-3366 |          |
| 16.731.837/0001-40        | ART STILD PAPELARIA, LM                | RARIA, COMERCIO E INFO    | RMATICA LTDA - I   | IPP                          | 19/11/2014                   | R\$ 0,56 |
| Monor Proget<br>R\$ 0,56  | Propo biblio:<br>R\$ 1,00              | Malor Prope:<br>R\$ 1,71  | Cidade:<br>SRASLA  | Distrito Federal             | Telefone:<br>(61) 82225-1058 |          |
| 08.448.550/0001-41        | ALIANCA - INDUSTRIAL E CO<br>LTDA - ME | DMERCIAL DE UNIFORME      | S ACESSORIOS E C   | COMPLEMENTOS                 | 04/11/2014                   | R\$ 0,56 |
| Masser Proget:<br>R0 0,56 | Progo biddle:<br>Rộ C <sub>a</sub> til | Malor Prope:<br>R\$ 0,80  | Cidade:<br>SPASLA  | Entento:<br>Distrito Federal | Telefese:<br>(61) 82226-8626 |          |
| 03.485.145/0001-62        | TEXPEL COMERCID DE MA                  | TERIAL DE EXPEDIENTE E    | SERVICOS LTDA-     | EPP                          | 04/11/2014                   | R\$ 0,60 |
| Manar Proget<br>R\$ 0,60  | Progo Middler<br>RG 0,41               | Maler Proget<br>R0 1,00   | Cidade:            | Distrito Federal             | Telefone:<br>(61) 02254-7095 |          |
| 15.708.087/0001-23        | MULTIBRAZ COMERCIAL LT                 | TDA-ME                    |                    |                              | 24/10/2014                   | R\$ 0,68 |
| Noner Proget<br>R\$ 0,68  | Propo biddio:<br>Rg 2,23               | Malor Prope:<br>R\$ 10,00 | Cidada:<br>SPASLA  | Entento:<br>Distrito Federal | Telefese:<br>(61) 82209-8128 |          |
| 18,950,182/0001-08        | ALIANCA COMERCIO DE PA                 | PELARIA EIRELI-ME         |                    |                              | 27/02/2015                   | R\$ 0,69 |
| Monor Proget              | Progo Middle:<br>RS 0.64               | Maler Proget              | Cidade:            | Behade:<br>District Federal  | Telefone:<br>(61) 08609-6983 |          |

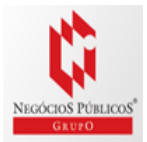

### COMPROVAÇÃO DE COMPETITIVIDADE LC 123/06

Agora você pode descobrir, de forma ágil e prática, quais são as empresas aptas a atender a LC 123/06 e LC 147/14. Através de uma comprovação você pode justificar se existe competitividade em sua região entre Micro Empresas e Empresas de Pequeno Porte.

**PASSO 1 – Identifique seu produto:** Insira o código CATMAT ou a descrição do seu item. Selecione então o item desejado.

| COMPROVAÇÃO DE COMPETITIVIDADE LC123/06                                                     |                                                                             |
|---------------------------------------------------------------------------------------------|-----------------------------------------------------------------------------|
| NOVO COMPROVANTE                                                                            |                                                                             |
| PASSO 1 - IDENTIFICAR PRODUTO<br>Pesquise o produto ou serviço por palavra chave para encol | ntrar um CATMAT ou CATSER do Governo Federal correspondente a sua pesquisa. |
| 279313                                                                                      | Q BUSCAR                                                                    |
| Código CatMat: 279313<br>Descrição: CANETA MARCA-TEXTO, MATERIAL PLÁS                       | TICO, TIPO PONTA FLUORESCENTE, COR AMARELA                                  |

# **PASSO 2** – Também para atender a LC 147 refine a busca por fornecedores dentro da sua região.

#### PASSO 2 - FILTRAR RESULTADOS POR REGIÃO

Filtre os resultados abaixo para identificar os fornecedores que melhor representam sua região.

| Alagoas 🗸        | Marca       | Órgão (UASG) |                 |     |                 |
|------------------|-------------|--------------|-----------------|-----|-----------------|
| Últimos 2 Anos 🗸 | Somente SRP | Quantidade   | Quantidade (De) | até | Quantidade (Até |

#### E finalmente no PASSO 3- Gere a sua comprovação clicando em :

### PASSO 3 - GERAR "COMPROVAÇÃO DE COMPETITIVIDADE LC123/06"

Gera um documento em PDF detalhando a competitividade da sua região.

GERAR ARQUIVO .PDF

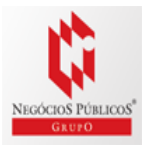

### **RELATÓRIO COMPROVAÇÃO DE COMPETITIVIDADE**

### COMPROVAÇÃO DE COMPETITIVIDADE LC123/06 E LC147/14

#### Justificativa

Buscando atender ao tratamento diferenciado e simplificado para as microempresas e empresas de pequeno porte, dispostos na LC123/06, bem como a promoção do desenvolvimento econômico e social no âmbito regional, a ampliação da eficiência das políticas públicas e o incentivo à inovação tecnológica realizamos ampla pesquisa de fornecedores para o atendimento do disposto no art. 48 da lei complementar 147/14.

#### Objeto

CANETA MARCA-TEXTO, MATERIAL PLÁSTICO, TIPO PONTA FLUORESCENTE, COR AMARELA

#### Parâmetros da Pesquisa

Foi escolhido o objeto padrão **279313** do Catálogo de Materiais do Governo Federal, **sem marca definida, de** qualquer quantidade. não restrito à apenas licitações SRP, no estado de Alagoas, no periodo de 15/07/2013 até 15/07/2015.

#### Resultado Prévio

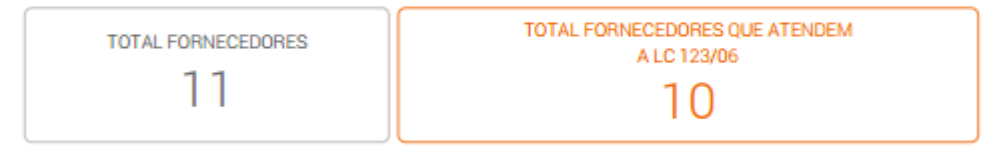

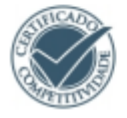

O Objeto pesquisado acima possul competitividade entre microempresas e empresas de pequeno porte, em acordo com o Artigo 48 da Lei Complementar 147/14.

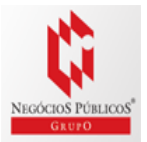

### Resultado Detalhado

| CNPJ                                                                   |                                                                     |                            | RAZÃO S                                                                                         | OCIAL                                                                                                  |                              |                                                                             |
|------------------------------------------------------------------------|---------------------------------------------------------------------|----------------------------|-------------------------------------------------------------------------------------------------|----------------------------------------------------------------------------------------------------|------------------------------|-----------------------------------------------------------------------------|
| 00.581.818/                                                            | /0001-45                                                            |                            | SAMPAIO                                                                                         | E ALMEIDA LTDA - EPP                                                                                   |                              |                                                                             |
| Estado:<br>Alagoas                                                     | Cidade:<br>MACEIO                                                   | Enderego:<br>AV DR JULIO I | ARQUES LUZ, 918                                                                                 | Nome de Conteto:<br>Sebestião Almeida Neto                                                             | Telefone:<br>(82) 3357-3090  | Emeil:<br>vendes@pontodamode.com.br                                         |
| 04.125.758/                                                            | /0001-07                                                            |                            | POLIANA                                                                                         | SOARES DA SILVA - ME                                                                                   |                              |                                                                             |
| Estado:<br>Alagoas                                                     | Cidede:<br>Palmeira (                                               | DOS INDIOS                 | Enderego:<br>PC DA INDEPEND                                                                     | JENCIA, 244                                                                                            | Telefone:<br>(84) 3421-2299  | Email:<br>manoel_alcantara@ig.com.br                                        |
| 15.912.437/                                                            | /0001-79                                                            |                            | SBXLIV                                                                                          | SARIA E PAPELARIA LTDA                                                                                 | - EPP                        |                                                                             |
|                                                                        |                                                                     |                            |                                                                                                 |                                                                                                    |                              |                                                                             |
| Estado:<br>Alagoas                                                     | Cidede                                                              |                            | Enderago:<br>R2 DE DEZEMBRO, 74                                                                 | Telefone<br>(82) 3223-                                                                                 | 2664                         | Emeil:<br>storivraria@hotmail.com                                           |
| Estado:<br>Alagoas<br>24.174.062/                                      | Cidade<br>MACEIC<br>/0001-88                                        | 80 I<br>) f                | Enderego:<br>R2 DE DEZEMBRO, 74<br>MACHAD                                                       | Telefona:<br>(82) 3223-<br>D ARMARINHOS LTDA - M                                                       | 2664<br>IE                   | Emeil:<br>sbdivraria@hotmail.com                                            |
| Estado:<br>Alagoas<br>24.174.062/<br>Estado:<br>Alagoas                | Cidade<br>MACEIO<br>/0001-88<br>Cidade:<br>PALMEIRA DOS             | INDIOS                     | Enderago:<br>R 2 DE DEZEMBRO, 74<br>MACHADO<br>Enderago:<br>R FERNANDES LIMA, 66                | Telefone:<br>(82) 3223-<br>D ARMARINHOS LTDA - M<br>Nome de Conteto:<br>Ivson                          | 2664<br>IE<br>(82) 3357-2076 | Emeil:<br>sbrikvaria@hotmail.com<br>Emeil:<br>machadoarmarinhos@hotmail.com |
| Estadoc<br>Alagoas<br>24.174.062/<br>Estadoc<br>Alagoas<br>16.667.433/ | Cidade<br>MACEIO<br>/0001-88<br>Cidade:<br>PALMEIRA DOS<br>/0001-35 |                            | Enderago:<br>R 2 DE DEZEMBRO, 74<br>MACHADI<br>Enderego:<br>R FERNANDES LIMA, 66<br>V. T. A. MJ | Telefone:<br>(82) 3223-<br>D ARMARINHOS LTDA - M<br>Nome de Conteto:<br>Ivaon<br>ACHADO DE ARRUDA EIRI | 2664<br>IE<br>(82) 3357-2076 | Emeil:<br>sbdivraria@hotmail.com<br>Emeil:<br>machadoarmarinhos@hotmail.com |

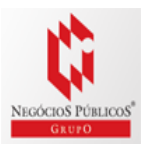

### CONFIGURAÇÃO / IN 05, DE 27 DE JUNHO DE 2014

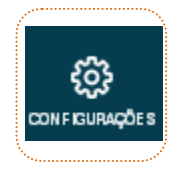

### Configuração, opção que determina a aparência do seu Relatório de Cotações Públicas.

| PREFERÊNCIAS           | RELATÓRIOS                                                                                       | 11                                                                                                    |
|------------------------|--------------------------------------------------------------------------------------------------|----------------------------------------------------------------------------------------------------|
| REFERÊNCIAS            |                                                                                                  |                                                                                                    |
| Cidade:                | Curitiba - PR ALTERAR                                                                            |                                                                                                    |
|                        | Informe a cidade de entrega padrão para no-as cotações.                                          |                                                                                                    |
| Minha Região:          | Digite ums cidade                                                                                |                                                                                                    |
|                        | Voce ainda não configurou a sua região.                                                          |                                                                                                    |
| Formula padrão:        | Preço do Fornecedor Vencedor 🗸 🗸                                                                 |                                                                                                    |
|                        | Esositia uma formula padrilio para calculo dos preços na pesquisa                                | cle pregos publicos.                                                                                                    |
| Data/Período padrão:   | Ultimos 180 dias 🗸 🗸                                                                             |                                                                                                    |
|                        | Essolha um periodo de pesquisa padrão para a pesquisa de preços                                  | : publices.                                                                                                    |
| Filtro Cidade:         | Habilitar Fikro Cidade                                                                           |                                                                                                    |
|                        | Habilita o Filtro Cidade na Peoquisa de Preços Publicos, permitindo<br>desejadas.                | filmero recultado da peoquisa apenas pelas cidades                                                                             |
| Filtro Avan. Orgãos:   | Habilitar Filtro Avançado de Orgãos                                                              |                                                                                                    |
|                        | Habilita o Filtro Avançado de Orgiãos na Pesquisa de Preços Public<br>Orgiãos (UASGa) desejados. | os, permitindo filtrar o lecultado da pesquisa apenas pelos                                                                    |
| Usuario:               | Integrante do Sistema de Serviços Gerais (SISG)                                                  |                                                                                                    |
|                        | áplica-se a Instrução Normativa Nº 5 de 27 de Junho de 2014.                                     | J                                                                                                    |
| IPs Autorizados:       | Todos os IPs estão autorizados                                                                   | Para realizar suas pesquisas no Padrão da <b>Normativa № 5 de 27</b><br>Junho de 2014, selecione em Configuração a opção. Usuá |
|                        | Adicionar meu IP atual / Mais Informações                                                        | Integrante do Sistema de Serviços Gerais (SISG), é importa<br>SALVAR, pois assim toda a configuração do seu relatório est      |
| Apresentação de textos | # Hormal                                                                                         | padronizada, desta forma poderá iniciar as pesquisar no Banco<br>Preços                                                        |
| em Caixa Alta:         | Somente na Pesquisa de Preços                                                                    |                                                                                                    |
|                        |                                                                                                  |                                                                                                    |

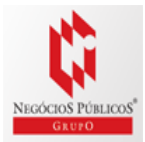

### RELATÓRIO JUSTIFICADO - IN 05, DE 27 DE JUNHO DE 2014

|                                                              |                                                                                                    | DE PREÇOS                                                                                                    |                                                                                                    |                                                                                   |                                    |
|--------------------------------------------------------------|----------------------------------------------------------------------------------------------------|----------------------------------------------------------------------------------------------------|----------------------------------------------------------------------------------------------------|-----------------------------------------------------------------------------------|------------------------------------|
|                                                              | Np Capaci                                                                                                    | tação e Serviços Tecno                                                                                                    | ológicos                                                                                                    |                                                                                   |                                    |
|                                                              | Rela                                                                                                    | atório de Cotaç                                                                                                    | ão                                                                                                    |                                                                                   |                                    |
|                                                              | Pesquisa realiz                                                                                                    | ada no dia 10/07/2014 09:08:13 (IP: 179.                                                                                                    | .178.51.222)                                                                                                    |                                                                                   |                                    |
|                                                              |                                                                                                    | Cotação Rápida 312                                                                                                    |                                                                                                    |                                                                                   |                                    |
| Em c<br>ao In<br>pesq                                        | onformidade com a Instrução Normativa<br>. I Art. 2º, (Portal de Compras Governar<br>isa será a média dos preços obtidos), b                                                                                                    | Nº 5 de 27 de Junho de 2014, os pre<br>nentais - www.comprasgovernamenta<br>em como Inc. II e III do Art. 2º.                                                                                           | eços constantes nesse rel<br>ais.gov.br), §2º do Art. 2º,                                                                                                    | latório atendem<br>, (o resultado da                                              |                                    |
| Em c<br>ao In<br>pesqu                                       | onformidade com a Instrução Normativa<br>. I Art. 2º, (Portal de Compras Governar<br>isa será a média dos preços obtidos), b                                                                                                    | Nº 5 de 27 de Junho de 2014, os pre<br>nentais - www.comprasgovernamenta<br>em como Inc. II e III do Art. 2º.                                                                                           | rços constantes nesse rel<br>ais.gov.br), §2º do Art. 2º,                                                                                                    | latório atendem<br>, (o resultado da<br>Quantidade                                | To                                 |
| Em c<br>ao In<br>pesq<br>Item<br>1) CANETA ESFER             | onformidade com a Instrução Normativa<br>1 Art. 2º, (Portal de Compras Governar<br>isa será a média dos preços obtidos), br<br>IOGRÁFICA                                                                                                  | N° 5 de 27 de Junho de 2014, os pre<br>nentais - www.comprasgovernament<br>em como Inc. II e III do Art. 2°.<br>Preços V<br>8                                                                           | eços constantes nesse rel<br>ais.gov.br), §2º do Art. 2º,<br>falor Unit. (Público) (<br>R\$ 0,52                                                                   | latório atendem<br>, (o resultado da<br>Quantidade<br>1 Unidade                   | Tot<br>R\$ 0,                      |
| Em c<br>ao In<br>pesq<br>1) CANETA ESFER<br>Preço Públi      | onformidade com a Instrução Normativa<br>I Art. 2º, (Portal de Compras Governar<br>isa será a média dos preços obtidos), br<br>IOGRÁFICA<br>co Órgão Público                                                                              | N° 5 de 27 de Junho de 2014, os pre<br>nentais - www.comprasgovernament<br>em como Inc. II e III do Art. 2°.<br>Preços V<br>8                                                                           | aços constantes nesse rei<br>ais.gov.br), §2º do Art. 2º,<br>Valor Unit. (Público) (<br>R\$ 0,52<br>Identificação                                                  | latório atendem<br>, (o resultado da<br>Quantidade<br>1 Unidade<br>Data Licitação | Tot<br>R\$ 0,3<br>Preço            |
| Em c<br>ao in<br>pesq<br>1) CANETA ESFEI<br>Preço Públi<br>1 | onformidade com a Instrução Normativa<br>I Art. 2º, (Portal de Compras Governar<br>isa será a média dos preços obtidos), br<br>NOGRÁFICA<br>co Órgão Público<br>MINISTÊRIO DO MEIO AMBIENTE   In<br>Recursos Naturais Renovâveis   Superi | Nº 5 de 27 de Junho de 2014, os pre<br>nentais - www.comprasgovernament<br>em como Inc. II e III do Art. 2º.<br>Preços V<br>8<br>stituto Brasteiro do Meio Ambiente e dor<br>tendência Estadual no Para | kços constantes nesse rei<br>ais.gov.br), §2° do Art. 2°,<br>falor Unit. (Público)<br>R\$ 0.52<br>Identificação<br>s NºPregão:52114<br>UASC:133114<br>Midia dos Pr | Quantidade<br>1 Unidade<br>Data Licitação<br>i 03/07/2014<br>ecos Obtidos: RS (   | Tor<br>R\$ 0,<br>Preço<br>R\$ 0,52 |

#### Detalhamento dos Preços Públicos

| leni i. G  |                                                                                                    | OFERC                                | ORAFICA                                                                                                    |                | N\$ 0,52                        |  |
|------------|----------------------------------------------------------------------------------------------------|--------------------------------------|----------------------------------------------------------------------------------------------------|----------------|---------------------------------|--|
| Quantidade | Descrição                                                                                                    |                                      |                                                                                                    |                | Observação                      |  |
| 1 Unidade  | CANETA ESFEROGRÀFICA, MATERIAL PLÀSTICO, FORMATO CORPO CILINDRICO, MATERIAL PONTA PLÀSTICO COM<br>ESFERA DE TUNGSTÈNIO, TIPO ESCRITA GROSSA, COR TINTA AZUL<br>Preço Público 1: Mediana das Propostas Finais R |                                      |                                                                                                    |                |                                 |  |
|            |                                                                                                    |                                      |                                                                                                    |                |                                 |  |
|            | Órgão:                                                                                                    | MINISTÉ                              | RIO DO MEIO AMBIENTE                                                                                                    | Pregão:        | 03/07/2014 10:05                |  |
|            |                                                                                                    | Instituto E<br>Superinte             | Brasileiro do Meio Ambiente e dos Recursos Naturais Renováveis<br>andência Estadual no Pará                                                                  | Modalidade:    | Pregão Eletrônico               |  |
|            | Objeto:                                                                                                    | Contrata                             | são de empresa especializada para fornecimento de materiais de                                                                                               | Identificação: | NºPregão:52014 / UASG:193114    |  |
|            | objeto.                                                                                                    | expedien                             | te, visando restabelecer e regularizar o equilíbrio anual de estoque, a                                                                                      | Lote/Item:     | 1/4                             |  |
|            |                                                                                                    | fim de ate                           | ender as necessidades das unidades administrativas vinculadas ao                                                                                             | Fonte:         | www.comprasgovernamentais.gov.b |  |
|            |                                                                                                    | IBAMA/P<br>Posto Fis                 | A, sediadas em Belém (Sede Administrativa, Posto Fiscal CDP e<br>cal Aeroporto Val-de-Cans), Marabá, no decorrer do fluente                                  | Quantidade:    | 900                             |  |
|            |                                                                                                    | exercicio                            |                                                                                                    | Unidade:       | UNIDADE                         |  |
|            | Descrição:                                                                                                    | CANETA<br>PLÁSTIC<br>COM ESI<br>AZUL | ESFEROGRÁFICA - CANETA ESFEROGRÁFICA, MATERIAL<br>O, FORMATO CORPO CILÍNDRICO, MATERIAL PONTA PLÁSTICO<br>FERA DE TUNGSTÊNIO, TIPO ESCRITA GROSSA, COR TINTA |                |                                 |  |
|            | CNPJ                                                                                                    |                                      | Razão Social do Fornecedor                                                                                                    |                | Valor da Proposta Final         |  |
|            | 83.317.248/                                                                                                    | 0001-08                              | R C F MACHADO - ME                                                                                                    |                | R\$ 0,35                        |  |
|            | 13.138.147/                                                                                                    | 0001-94                              | N L P LOPES - ME                                                                                                    |                | R\$ 0,50                        |  |
|            | 15.078.596/                                                                                                    | 000 <mark>1-10</mark>                | P. L. FADEL INFORMATICA - ME                                                                                                    |                | R\$ 0,50                        |  |
|            | 08.811.456/                                                                                                    | 0001-43                              | V F C BRANCO - ME                                                                                                    |                | R\$ 0.50                        |  |

Fonte: http://comprasgovernamentais.gov.br/

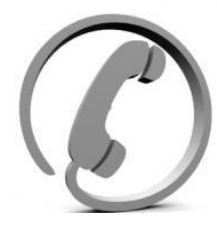

Dúvidas ou Sugestões: **SUPORTE e RELACIONAMENTO** 41.3778.1845 41.3778-1847

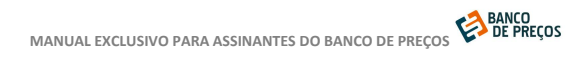

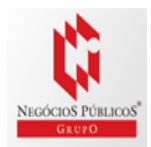